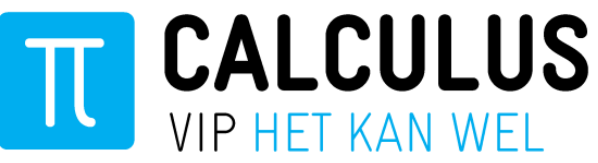

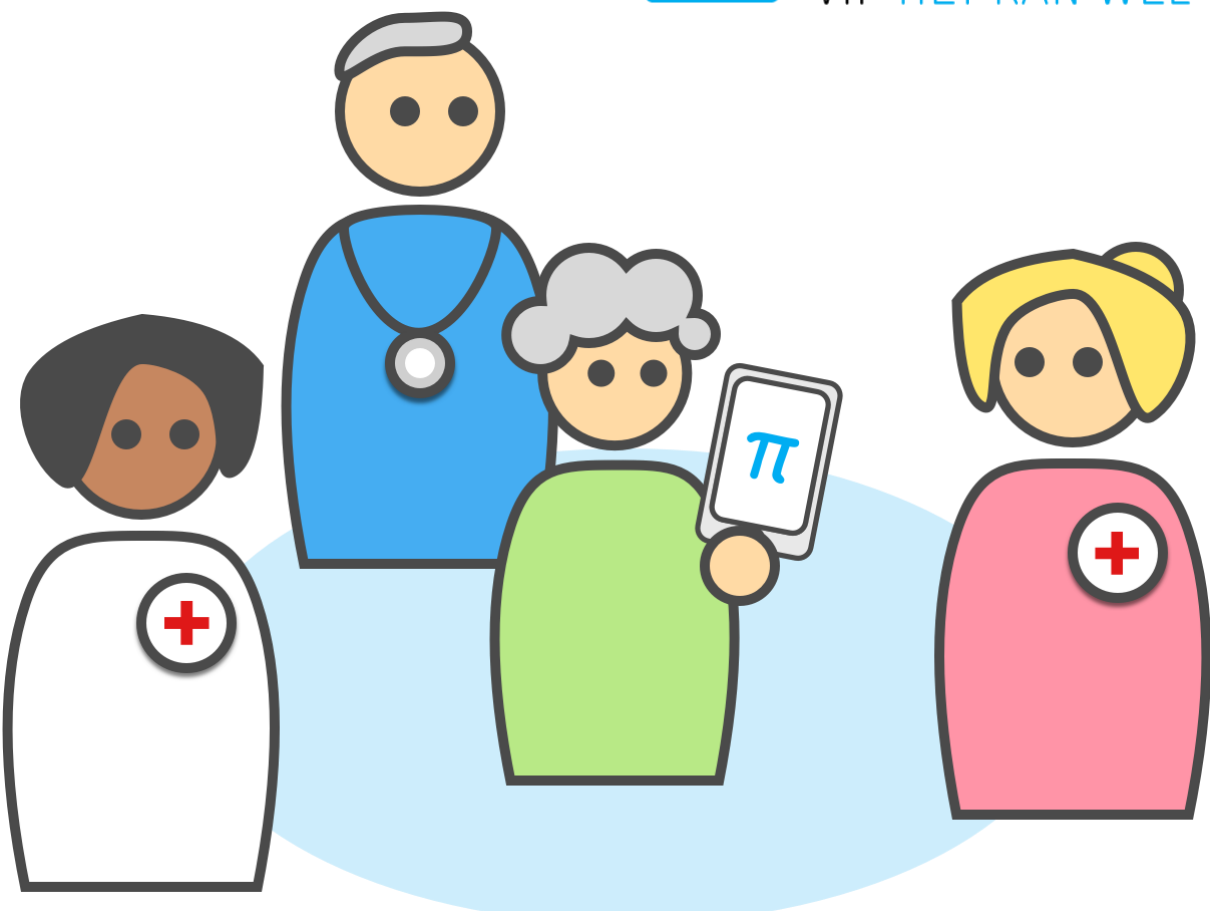

# Handleiding VIPLive – GLI

## Leefstijlcoaches

Datum Oktober 2023

Auteur Calculus Software

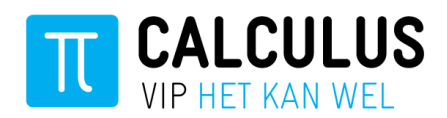

# Inhoud

| 1. | Declar | eren                             | 3 |
|----|--------|----------------------------------|---|
|    | 1.1    | Procesbeschrijving               | 3 |
|    | 1.2    | Declaraties indienen             | 4 |
|    | 1.3    | Uw declaraties inzien in VIPLive | 6 |

## 1. Declareren

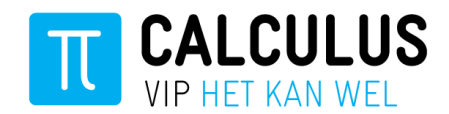

### 1.1 Procesbeschrijving

U declareert eenmaal een **"Intake"** en daarna zullen wij ieder kwartaal de opvolgende behandelfases voor u declareren. Mocht een deelnemer het tweejarig GLI traject **niet** afmaken en vroegtijdig stoppen, dient u dit aan te geven met de zorgactiviteit:

"Einde deelname MET contactmoment"

"Einde deelname ZONDER contactmoment"

Op dat moment weten wij of we nog eenmaal een behandelfase moeten declareren of juist niet.

#### Zorg dat u op tijd declareert!

De zorgactiviteiten van de **"Intakes"** en de **"Einde deelnames"** dient u voor de 1<sup>e</sup> van de tweede maand van het kwartaal te declareren. Voor: **1-02 / 1-05 / 1-08 / 1-11** (dus wat opgevoerd wordt voor 01-02 is alles van het afgelopen kwartaal. De intakes en stoppers vanaf 01-10 t/m 31-12 en dan declareren wij de behandelfases in februari met de peildatum 01-01)

#### Voorbeelden:

Intake heeft plaatsgevonden op 15-10-2023 en er is verder geen contactmoment meer geweest met de deelnemer omdat deze heeft besloten niet door te gaan met de GLI.

U declareert een Intake op 15-10-2023

U declareert tevens een "Einde deelname ZONDER contactmoment"

(wij declareren alleen de Intake en voor verdere declaraties wordt deze deelnemer uitgesloten)

Intake heeft plaatsgevonden op 15-10-2023 en er is nog wel een contactmoment geweest, maar de deelnemer heeft toch besloten om niet door te gaan met de GLI.

U declareert een Intake op 15-10-2023

U declareert tevens een "Einde deelname MET contactmoment"

(wij declareren de Intake en tevens een 1<sup>e</sup> behandelfase op 01-01-2024, maar voor verdere declaraties wordt deze deelnemer uitgesloten)

#### Behandelfases declareren wij als volgt:

01-01: alle patiënten waarvoor het GLI traject doorloopt in de periode 01-10 t/m 31-12 01-04: alle patiënten waarvoor het GLI traject doorloopt in de periode 01-01 t/m 31-03 01-07: alle patiënten waarvoor het GLI traject doorloopt in de periode 01-04 t/m 30-06 01-10: alle patiënten waarvoor het GLI traject doorloopt in de periode 01-07 t/m 30-09

Voor deze periodes geldt hetzelfde. Stopt een deelnemer tussendoor is het van belang door te geven: "Einde deelname ZONDER contactmoment" of "Einde deelname MET contactmoment" (Bij Einde deelname, declareren we dus of geen behandelfase of nog 1 x wel een behandelfase, maar voor verdere declaraties wordt deze deelnemer dan uitgesloten).

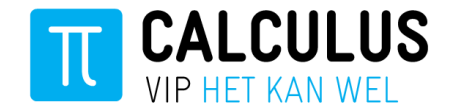

#### **1.2** Declaraties indienen

Voor de deelnemers die voor het GLI traject zijn aangemeld door de huisartsenpraktijk kunt u declaraties boeken. Let op! U kunt een deelnemer alleen declareren mits u een digitale GLI verwijzing heeft ontvangen via VIPLive. Als u bij meerdere zorggroepen bent aangesloten, controleer of u voor de juiste zorggroep declareert.

Het declareren gaat als volgt:

- 1. Log in op VIPLive (<u>www.viplive.nl</u>) en open het patiëntoverzicht van de desbetreffende deelnemer, u komt op de actiepagina.
- 2. Klik op "Voeg zorgactiviteit toe" om een declaratie toe te voegen:

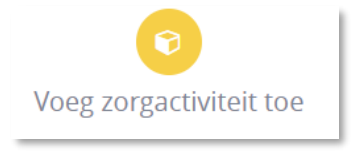

3. Het invoerveld klapt open op de tijdlijn:

| Zorgactiviteit toevoegen |   |               |         |
|--------------------------|---|---------------|---------|
| Datum                    |   | Factuurnummer |         |
| 01-10-2018               |   | Factuurnummer |         |
| Zorgprogramma            |   |               |         |
| Demo zorggroep DM        | ~ |               |         |
| Zorgactiviteit           |   |               |         |
| Selecteer Zorgactiviteit | ~ |               |         |
|                          |   |               |         |
|                          |   | Annuleer      | Opslaan |

- Voer vervolgens de gegevens 'Datum zorgactiviteit', 'Zorgprogramma' en 'Zorgactiviteit' in. Het Factuurnummer is optioneel en bedoeld om de declaratie in uw eigen administratie te kunnen terugvinden.
- 5. U kunt kiezen uit de volgende zorgactiviteiten:
  - Intake COOL/Slimmer/de beweegkuur/etc. (Kies de variant welke bij uw praktijk van toepassing is).
  - Einde deelname MET contactmoment
  - Einde deelname ZONDER contactmoment
- 6. Klik vervolgens op Opslaan.
- De declaratie is toegevoegd en is vervolgens in te zien op de tijdlijn van de deelnemer en binnen uw declaratie overzicht onder de optie DECLARATIE in de bovenste menubalk.
- 8. Indien u een onjuiste zorgactiviteit heeft opgevoerd, dan heeft u de mogelijkheid door deze te verwijderen. Ga naar de tijdlijn van de deelnemer

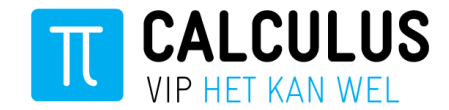

### LET OP!

Bij het sluiten van een verwijzing, wordt **NIET** automatisch het declaratieproces gestopt. Het sluiten van een verwijzing is alleen een melding aan de huisartspraktijk. Het declaratieproces loopt dus gewoon door.

Dus naast het sluiten van een verwijzing, dient u ook altijd een "Einde deelname MET contactmoment" of "Einde deelname ZONDER contactmoment" op te voeren in VIPLive.

#### De Einde Deelname voert u eveneens op via onderstaande optie:

(dit is dezelfde optie als waar u de Intake opvoert)

| 0                                    |  |
|--------------------------------------|--|
| Voeg zorgactiviteit toe              |  |
| Zorgactiviteit toevoegen             |  |
| Datum *                              |  |
| 06-09-2023                           |  |
| Factuurnummer                        |  |
| Factuurnummer                        |  |
| Praktijk *                           |  |
|                                      |  |
| Zorgprogramma *                      |  |
| Coöperatie Zorggroep ROEPNN U.A. GLI |  |
| Zorgactiviteit *                     |  |
| Selecteer zorgactiviteit             |  |
| Intake Beweegkuur                    |  |
| Intake Cool                          |  |
| Intake Slimmer                       |  |
| Einde deelname MET contactmoment     |  |
| Einde deelname ZONDER contactmoment  |  |
| Intake SSIB                          |  |

Hierboven wordt uitgelegd wanneer MET en wanneer ZONDER contactmoment geboekt moet worden.

Met het correct handelen voorkomt u teleurstellingen en verrekeningen en correcties achteraf.

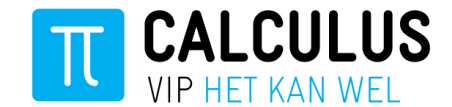

#### 1.3 Uw declaraties inzien in VIPLive

- 1. Ga naar het kopje DECLARATIE (bovenin).
- 2. Hier vindt u de declaratiebundels. Deze kunt u per maand óf per kwartaal weergeven:

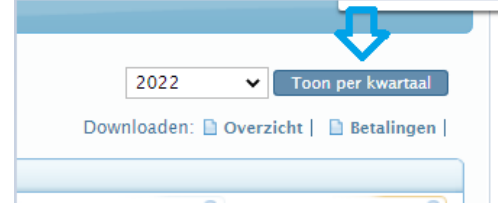

3. Als u klikt op het kopje **Overzicht** rechtsboven een bundel, dan vindt u een rapport in Excel van de ingelezen zorgactiviteiten in deze bundel (maand of kwartaal).

| 4 <sup>e</sup> Kwartaal 20                                                                                                    | 22                                                                                      | Downloaden: Doverzicht   Betalingen |
|----------------------------------------------------------------------------------------------------|-----------------------------------------------------------------------------------------|-------------------------------------|
| Zorgactiviteiten                                                                                                    |                                                                                         |                                     |
| Aan<br>Adm<br>Adm<br>Adm<br>Adm<br>Constraints<br>Constraints<br>Adm<br>Constraints<br>Constraints<br>Constraints<br>Adm<br>Constraints<br>Constraints<br>Adm<br>Constraints<br>Constraints<br>Adm<br>Constraints<br>Constraints<br>Constraints<br>Adm<br>Constraints<br>Constraints<br>Constra | geleverd 13<br>Inistratief 0<br>DBC-gekoppeld 13<br>gekeupel 0<br>dgekeurd 0<br>Iald 13 | Goedgekeurd                         |

- 4. Als u klikt op het kopje **Betalingen** vindt u een overzicht van de betalingen die zijn gedaan in dit kwartaal door de zorggroep. Als u klikt op het op het pdf-icoon, dan opent de specificatie van de betalingen. Er is een specificatie beschikbaar met en zonder patiëntgegevens.
- 5. In deze specificaties kunt u inzien welke zorgactiviteiten voor welke deelnemers zijn uitbetaald en op welke datum de zorggroep het betaalbestand uit VIPLive heeft gedownload.
- 6. Door in de bundel op **inzien** te klikken (onder het rode kruis) heeft u ook de mogelijkheid om de gedeclareerde zorgactiviteiten (intake's, behandelfases en onderhoudsfases) in te zien.

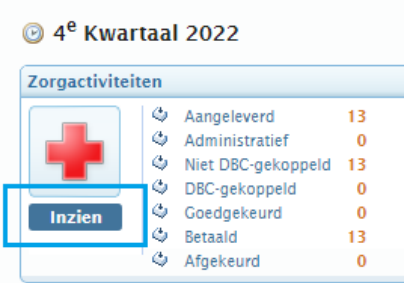

7. Heeft uw declaratie de status afgekeurd, dan vindt u de reden terug bij het knopje "Details".

| 0.                                                                                                    | cuns     | •                 |                |             |                                                                                   |       |
|----------------------------------------------------------------------------------------------------|----------|-------------------|----------------|-------------|-----------------------------------------------------------------------------------|-------|
| Inz                                                                                                    | zien     | Obeugekeuru       | v              |             |                                                                                   |       |
|                                                                                                    |          | Betaald           | 0              |             |                                                                                   |       |
|                                                                                                    |          | Afgekeurd         | 1              |             |                                                                                   |       |
| Image: Second structure Image: Second structure |          |                   |                |             |                                                                                   |       |
|                                                                                                    | BSN      | Naam              | Geboortedatum  | Verzekeraar | Foutreden                                                                         |       |
|                                                                                                    | 04065201 | IS LANDMAN VAN VE | 17EN 2 10 10E6 | Onbokond    | Noor data Zaranraktiik (00201220) kunnan asan njauwa activitaitan asroaistroord w | ordan |

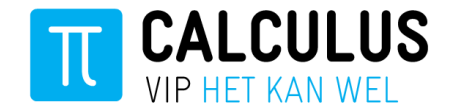

Tevens ziet u alle acties terug op de patiëntenkaart, op de tijdlijn van de deelnemer. Hier komt u door op de verwijzing te klikken of via het kopje PATIENTOVERZICHT boven in de witte balk.

Natuurlijk kan Calculus altijd even met u meekijken ter ondersteuning. Wij kunnen u sneller helpen wanneer u alvast het programma TeamViewer klaar heeft staan met het bijbehorende ID en wachtwoord, deze kunt u rechts bovenin op uw VIPLive pagina downloaden:

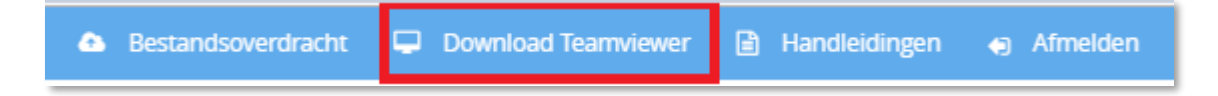

Contactgegevens afdeling zorggroepen: Tel: 088 – 528 1060 zg@calculus.nl